## Feedback Management System User Guidelines

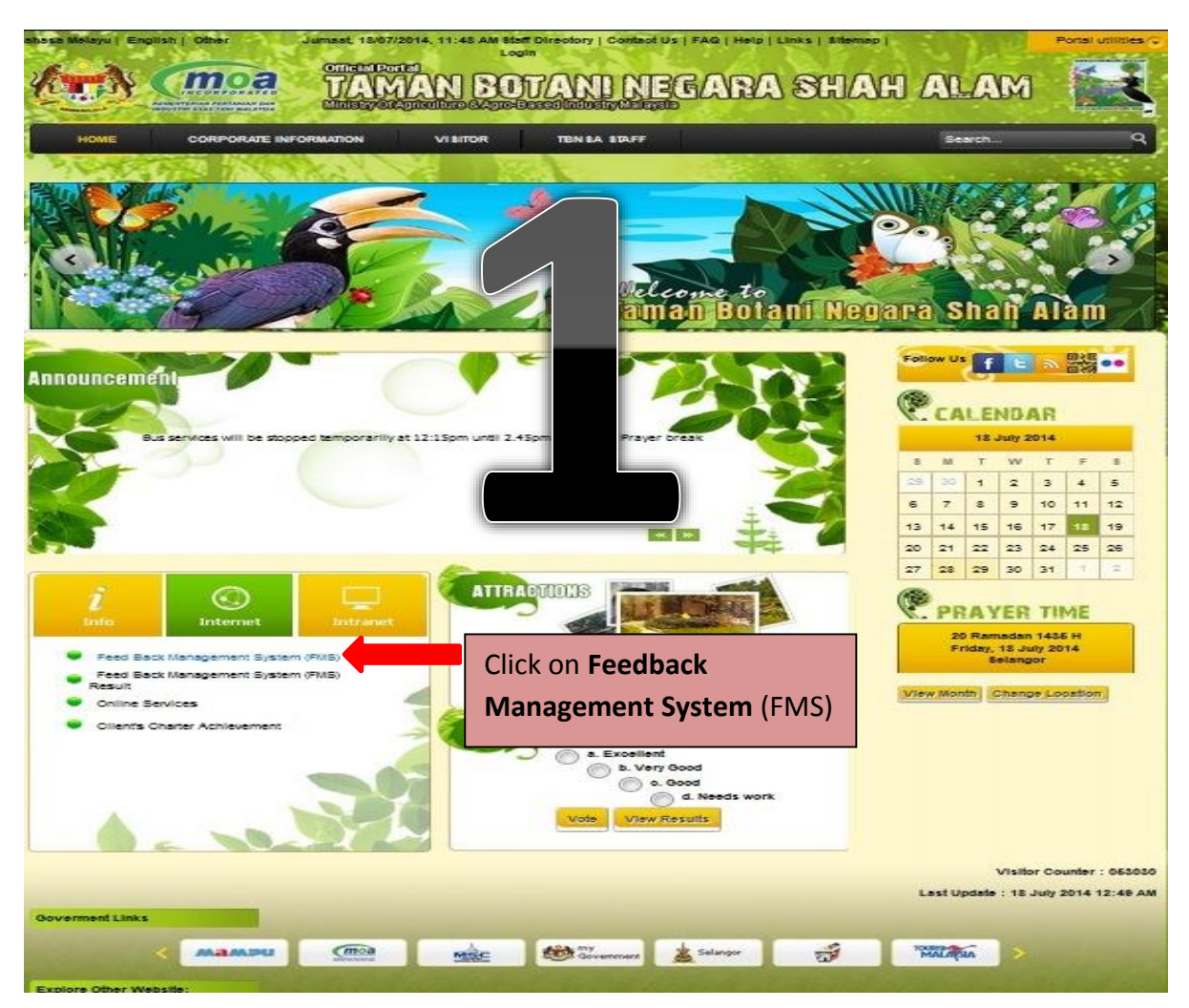

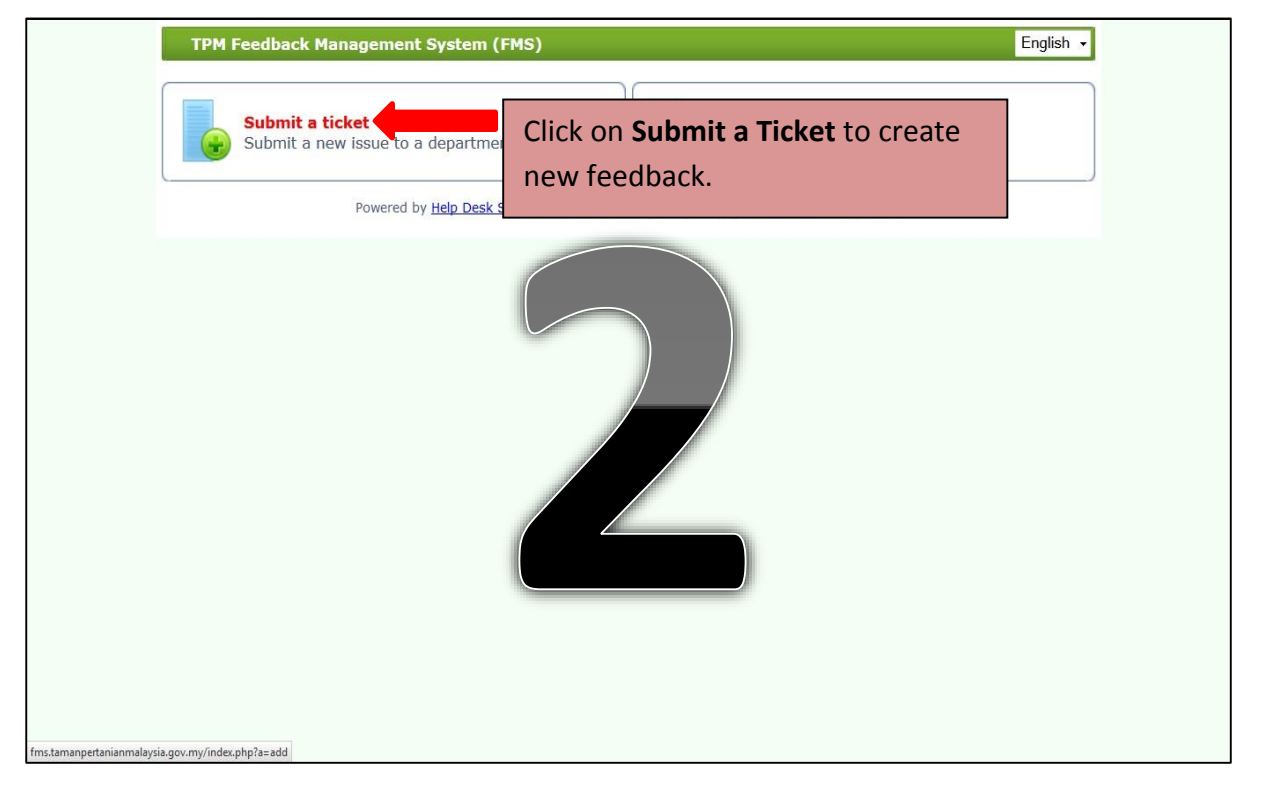

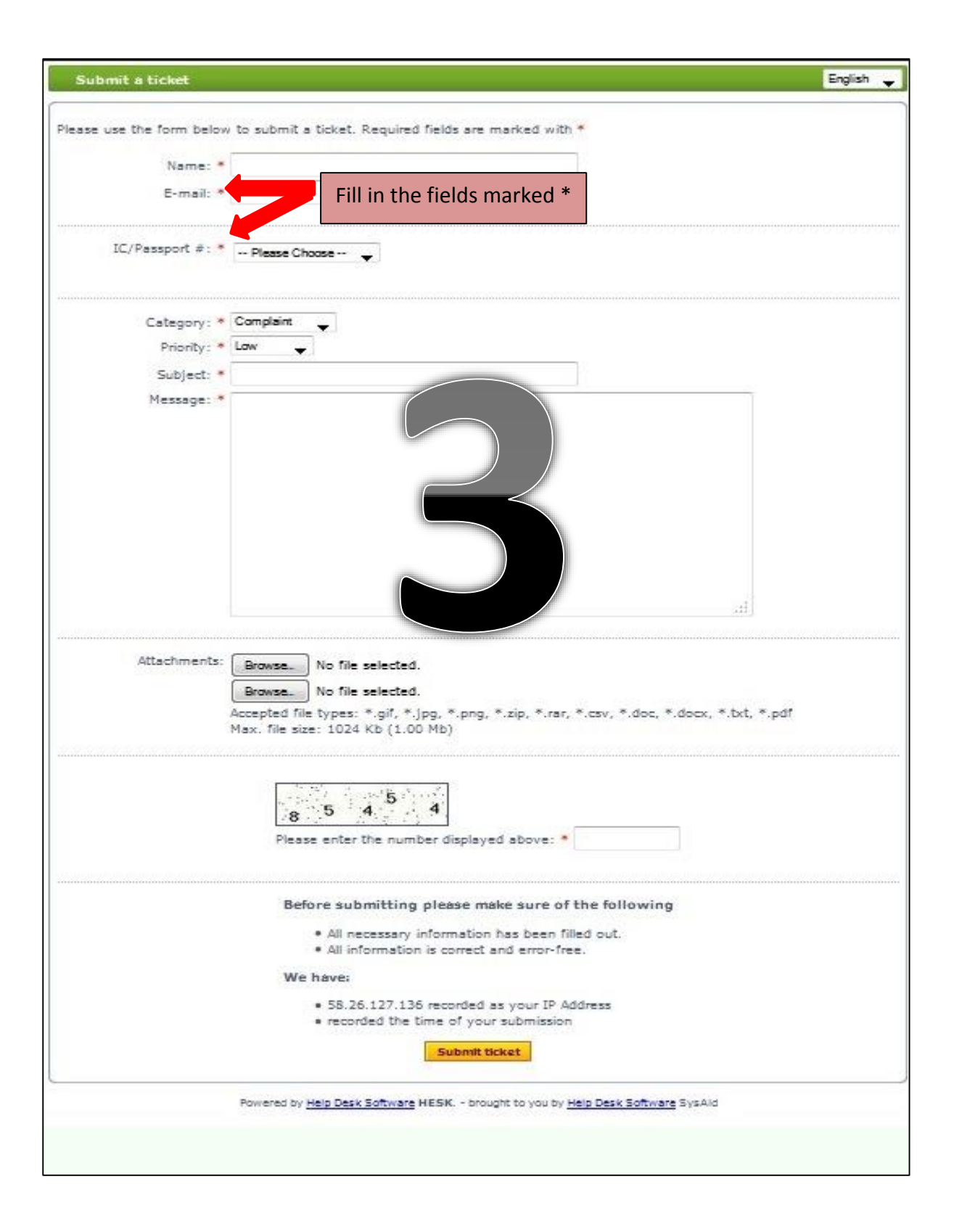

| Submit a ticket English -                                                                                                    |
|----------------------------------------------------------------------------------------------------|
| Please use the form below to submit a ticket. Required fields are marked with * Name: * E-mail: *                                                                                                    |
| IC/Passport #: * Please Choose                                                                                                    |
| Category: * Complaint<br>Priority: * Complaint<br>Subject: *<br>Message: * Support<br>Others<br>Complaint<br>Appreciation<br>Support<br>Others<br>Specify category<br>of feedback                                                                                                    |
| Attachments: Browse No file selected. Reguese No file selected                                                                                                    |
| Attachments: Browse No file selected.                                                                                                    |
| Browse No file selected.<br>Accepted file types: *.gif, *.jpg, *.png, *.zip, *.rar, *.csv, *.doc, *.docx, *.txt, *.pdf<br>Max. file size: 1024 Kb (1.00 Mb)<br>Browse No file selected.<br>Accepted file types: *.gif, *.jpg, *.png, *.zip, *.rar, *.csv, *.doc, *.docx, *.txt, *.pdf<br>Max. file size: 1024 Kb (1.00 Mb)<br>Enter the number in the display<br>in the space provided |
| Before submitting please make sure of the following     • All necessary information has been filled out.     • All information is correct and error-free.     We have:                                                                                                    |
| <ul> <li>58.26.127.136 recorded as your IP Address</li> <li>recorded the time of your submission</li> <li>Submit ticket</li> <li>Click the Submit ticket</li> <li>button to send feedback</li> <li>Powered by Help Desk Software HESK brought to you by Help Desk Software SysAid</li> </ul>                                                                                           |

| Ticket submitted   |                                                                                                    |                                                             | English 🗸 |  |
|--------------------|----------------------------------------------------------------------------------------------------|-------------------------------------------------------------|-----------|--|
| Feedback Mana      |                                                                                                    |                                                             |           |  |
|                    |                                                                                                    |                                                             |           |  |
| S Ticket submitted |                                                                                                    |                                                             |           |  |
|                    | Thank you for your feedback, your QQ5GGP7NXH<br>We will respond to your feedback w<br>View your ticket | Keep your feedback reference<br>number for future reference |           |  |
|                    | Powered by <u>Help Desk Software</u> <b>HESK</b> brought to you by <u>Help Desk Software</u> SysAid    |                                                             |           |  |
|                    |                                                                                                    |                                                             |           |  |
|                    |                                                                                                    |                                                             |           |  |

| TPM Feedback Management System (FMS)                  | English -                                                                    |
|-------------------------------------------------------|------------------------------------------------------------------------------|
| Submit a ticket<br>Submit a new issue to a department | View existing ticket<br>View ticker you submitted in the past                |
| Powered by Help Desk Software HESK bro                | Click <b>View existing ticket</b> to find<br>out the status of your feedback |
| fms.tamanpertanianmalaysia.gov.my/ticket.php          |                                                                              |